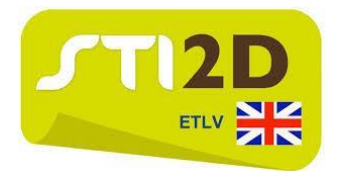

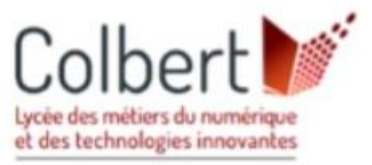

We will create a version of the Snake game using AppInventor.

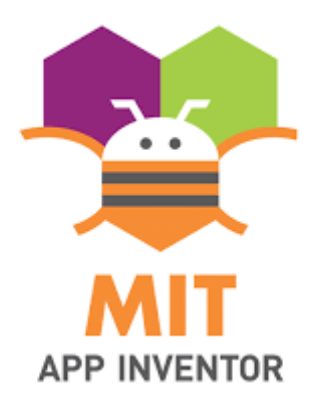

✤ App Inventor is an online software development tool that allows users to create Android applications.

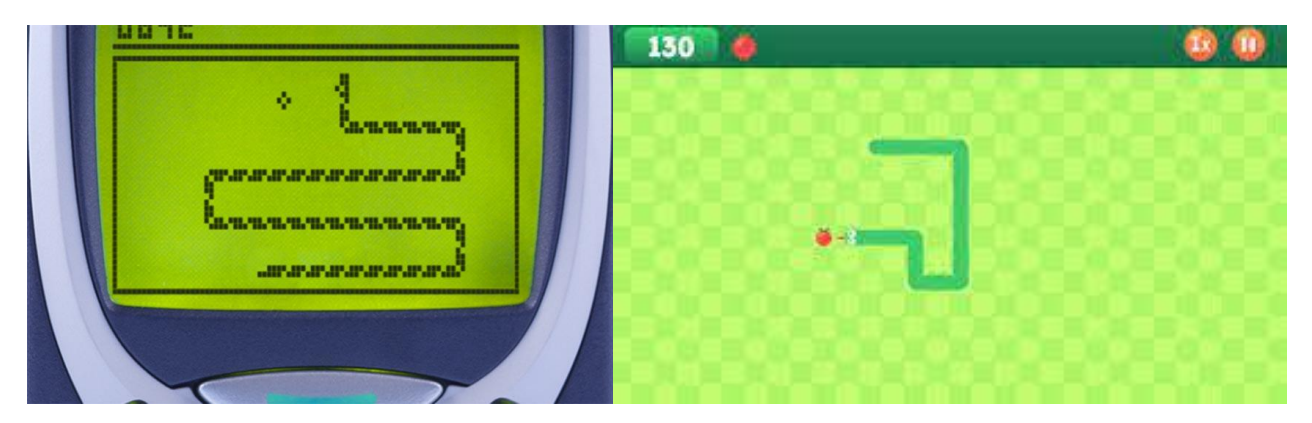

Snake is a classic video game where the player controls a snake that moves around a field avoiding walls and eating food to grow. The aim of the game is to make the snake grow as much as possible without hitting walls or its own tail. If the snake hits a wall or its own tail, the game is over. The game was originally developed for mobile phones, but has been adapted for many other platforms, including computers and game consoles. It is also possible to play online versions of the game.

If you have the skills to create another game or make our game evolve you can!

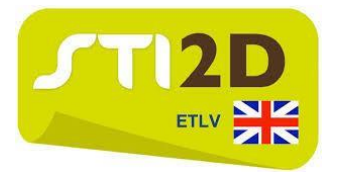

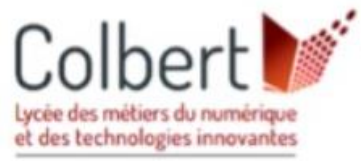

Go to the following link: <u>http://appinventor.mit.edu/</u> and click on 'Create Apps!'. <u>You need a google</u> <u>account.</u>

Click on 'Projects' and 'Start new project'. Give your file a name, for example : 'Snake.Name'.

You have two tabs: 'Designer' and 'Blocks'

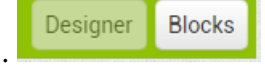

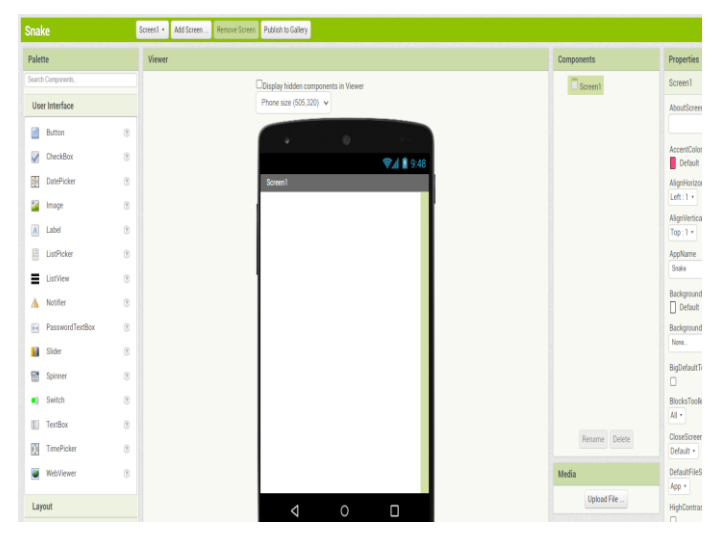

'Designer' is for the creation of the man-machine interface: this will be the look and feel of your application. The 'Palette' tab on the left contains all the elements that can be positioned on the phone screen.

**'Blocks'** it is for the **programming** itself: it will allow, by **assembling blocks** to **create** the **behaviour** of the **application**.

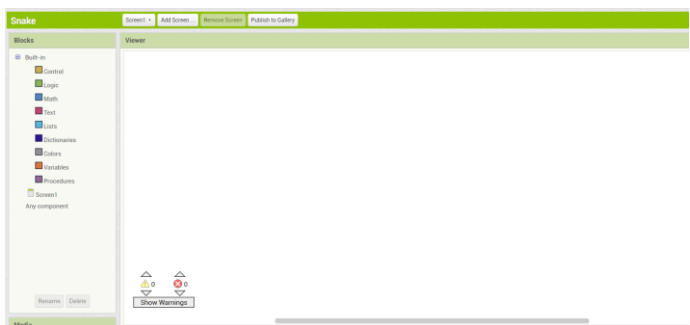

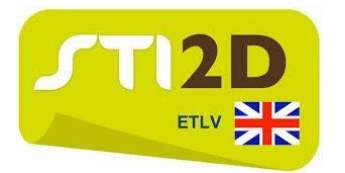

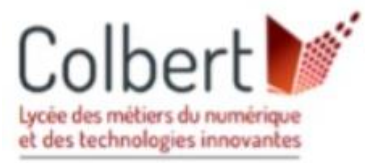

1) Put a 'horizontal arrangement'. And insert two labels. In label 1 put the text 'Score'. In label 2 put the text '0' and rename this label 2 to 'Score'.

| Snake                                                                                                    | Screen1 • Add Screen | . Remove Screen Publish to Gallery  |                            | Designer Blocks |
|----------------------------------------------------------------------------------------------------|----------------------|-------------------------------------|----------------------------|-----------------|
| Palette                                                                                                    | Viewer               |                                     | Components                 | Properties      |
| Search Components                                                                                                    |                      | Display hidden components in Viewer | 😑 🔲 Screen 1               | Label1          |
| User Interface                                                                                                    |                      | Phone size (505,320) 🗸              | 😑 🔤 HorizontalArrangement1 | BackgroundColor |
| Button 🔊                                                                                                    |                      |                                     | A score                    | FontBold        |
| CheckBox 🔊                                                                                                    |                      | <b>⊜⊿ıl 18</b> 9:48                 |                            | 0               |
| DatePicker 🔊                                                                                                    |                      | Screen1                             |                            | FontItalic      |
| image 🤊                                                                                                    |                      | Score 0                             |                            | FontSize        |
| A Label O                                                                                                    |                      |                                     |                            | 14.0            |
| ListPicker 🤊                                                                                                    |                      |                                     |                            | default         |
| ListView 🔊                                                                                                    |                      |                                     |                            | HTMLFormat      |
| 🛕 Notifier 💿                                                                                                    |                      |                                     |                            |                 |
| PasswordTextBox (?)                                                                                                    |                      |                                     |                            |                 |
| Slider 🔊                                                                                                    |                      |                                     |                            | Height          |
| Spinner 🔊                                                                                                    |                      |                                     |                            | Width           |
| Switch     The second second sec |                      |                                     |                            | Automatic       |
| TextBox ?                                                                                                    |                      |                                     | Rename Delete              | Text            |
| TimePicker 🤊                                                                                                    |                      |                                     |                            | Score //        |
| WebViewer 🕜                                                                                                    |                      |                                     | Media                      | TextAlignment   |
| Layout                                                                                                    |                      |                                     | Upload File                | TextColor       |

2) Set the playspace as follows: in 'Drawing and Animation' select 'Canvas' and insert it into the screen. Make sure to respect the properties as in the image below: 60% height and 100% width. Still in 'Drawing and Animation' you have 'Ball'. Insert the ball and in 'Properties' set the ball to a radius of 10.

| Snake                         | Screen1 • | Add Screen | Remove Screen | Publish to Gallery                  |                              | Designer Blocks |
|-------------------------------|-----------|------------|---------------|-------------------------------------|------------------------------|-----------------|
| Palette                       | Viewer    |            |               |                                     | Components                   | Properties      |
| Search Components             |           |            | (             | Display hidden components in Viewer | Screen1                      | Ball1           |
| User Interface                |           |            |               | Phone size (505,320) 🗸              | 😑 🔤 Horizontal Arrangement 1 | Enabled         |
| Layout                        |           |            |               |                                     | A Label1                     |                 |
| Media                         |           |            |               |                                     | A score                      | Heading         |
| Drawing and Animation         |           |            |               | ିକ୍ରି 🛛 🖉 9:48                      | Canvas1                      | Interval        |
| 🥥 Ball 📀                      |           |            |               | Score 0                             | Banl                         | 100             |
| Canvas (?)<br>ImageSprite (?) |           |            |               |                                     |                              | OriginAtCenter  |
| Maps                          |           |            |               |                                     |                              | Badius          |
| Charts                        |           |            |               |                                     |                              | 10              |
| Sensors                       |           |            |               |                                     |                              | Speed           |
| Social                        |           |            |               |                                     |                              | 0.0             |
| Storage                       |           |            |               |                                     |                              | Visible         |
| Connectivity                  |           |            |               |                                     |                              | X               |
| LEGO® MINDSTORMS®             |           |            |               |                                     | •                            | 98              |
| Experimental                  |           |            |               |                                     | Rename Delete                | Y               |
| Extension                     |           |            |               |                                     | Madia                        | 63              |
|                               |           |            |               |                                     | meula                        | Z               |
|                               |           |            |               | $\triangleleft$ $\circ$ $\Box$      | Cherry.png                   | 1.0             |

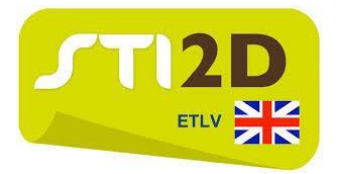

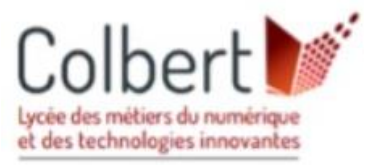

3) Download the image of any fruit. In 'Media' insert the image of this fruit.

| Media |             |
|-------|-------------|
| C     | herry.png   |
|       | Upload File |

4) **Insert 'ImageSprite'** into the **game space**. In the **'Properties'** tabs and **'Picture' select** the **fruit image** to be downloaded. Set the **height** and **width** to **20 pixels**.

| Palette         Viewer         Components         Properties           Search Components.         Display hidden components in Viewer         Pin Screen1         Cherry           User Interface         Phone size (505,320) v         Pin Screen1         Enabled           Layout         Components         Pin Screen1         Enabled                                                                                                    | Snake                 |
|----------------------------------------------------------------------------------------------------|-----------------------|
| Search Components <ul> <li>Display hidden components in Viewer</li> <li>Phone size (505,320)              </li></ul> <li>Phone size (505,320)              <ul> <li>HorizontalArrangement</li> <li>Layout</li> <li>Image: Components</li> <li>Image: Components</li></ul></li>                                                                                                    | Palette               |
| User Interface     Phone size (505,320) v     B Maizontal Arrangement     Enabled       Layout     A Labell     Image: Comparison of the state of the state | Search Components     |
| Layout Alabeil dealing                                                                                                    | User Interface        |
| A score Heading                                                                                                    | Layout                |
|                                                                                                    | Media                 |
| Drawing and Animation Screen1                                                                                                    | Drawing and Animation |
| Ball () Score () Score ()                                                                                                    | 🔎 Ball 💿              |
| Vidth 20 minks                                                                                                    | Canvas 🤊              |
| MageSprite 0                                                                                                    | JanageSprite          |
| Maps 100                                                                                                    | Maps                  |
| Charts Picture                                                                                                    | Charts                |
| Sensors Cherry png                                                                                                    | Sensors               |
| Social Rotates                                                                                                    | Social                |
| Storage                                                                                                    | Storage               |
| Connectivity                                                                                                    | Connectivity          |
| LEGO® MINDSTORMS®                                                                                                    | LEGO® MINDSTORMS®     |
| Experimental Delete X                                                                                                    | Experimental          |
| Extension Media                                                                                                    | Extension             |

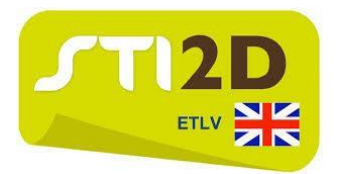

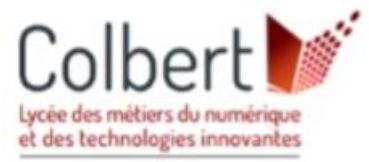

5) **Insert three 'HorizontalArrangement' below** the **playing area**. Set the **height** to **7%** and the **width** to **100%.** 

| Snake                                                                                                    | Screen1 • | Add Screen | Remove Screen | Publish to Gallery                                                                  |                        | Designer Blocks                                                                                                    |
|----------------------------------------------------------------------------------------------------|-----------|------------|---------------|-------------------------------------------------------------------------------------|------------------------|----------------------------------------------------------------------------------------------------|
| Palette                                                                                                    | Viewer    |            |               |                                                                                     | Components             | Properties                                                                                                    |
| Search Components<br>User Interface<br>Layout<br>HorizontalArrangement •<br>HorizontalScrollArrangement •<br>TableArrangement •<br>VerticalArrangement •<br>VerticalArrangement • |           |            |               | Display hidden components in Viewer<br>Phone size (505,320) V<br>Screent<br>Score 0 |                        | HorizontalArrangement4<br>AlignHorizontal<br>Center: 3 •<br>AlignVertical<br>Top: 1 •<br>BackgroundColor<br>Default<br>Height<br>7 percent |
| Media<br>Drawing and Animation<br>Maps<br>Charts<br>Sensors                                                                                                    |           |            |               |                                                                                     | HorizontalArrangement4 | 100 percent                                                                                                    |
| Social<br>Storage<br>Connectivity<br>LEGO® MINDSTORMS®                                                                                                    |           |            |               |                                                                                     | Rename Delete          |                                                                                                    |
| Experimental                                                                                                    |           |            |               |                                                                                     | Cherry.png             |                                                                                                    |

6) Under 'User interface' you have 'Button'. Insert the four buttons 'Up', 'Down', 'Left', 'Right' in the horizontal arrangements. Don't forget to rename the buttons as below.

| Snake                                                                          | Screen1 • Add Screen Remove Screen | Publish to Gallery                                          |                                                                         | Designer Blocks                           |
|--------------------------------------------------------------------------------|------------------------------------|-------------------------------------------------------------|-------------------------------------------------------------------------|-------------------------------------------|
| Palette                                                                        | Viewer                             |                                                             | Components                                                              | Properties                                |
| Search Components User Interface                                               |                                    | Display hidden components in Viewer<br>Phone size (505,320) | <ul> <li>Screen1</li> <li>HorizontalArrangement1</li> </ul>             | Up<br>BackgroundColor                     |
| Button 0<br>CheckBox 0                                                         |                                    | ©<br>⊜∡al 8 9:48                                            | Label1                                                                  | Default<br>Enabled<br>☑<br>FontBold       |
| image (7)                                                                      |                                    | Screen                                                      | Ball1     Ball1     Cherry     Derry     MorizontalArrangement2     Up  | C<br>FontItalic<br>C<br>FontSize          |
| ListPicker ⑦ ListView ⑦ ListView ⑦ ListView ⑦                                  |                                    |                                                             | <ul> <li>HorizontalArrangement3</li> <li>Left</li> <li>Right</li> </ul> | 14.0<br>FontTypeface<br>default           |
| ■     PasswordTextBox     ?       ■     Slider     ?       ■     Spinner     ? |                                    | <u>م</u>                                                    | <ul> <li>MorizontalArrangement4</li> <li>Down</li> </ul>                | Height<br>Automatic<br>Width<br>Automatic |
| Switch     Switch     TextBox     TimePicker     TimePicker                    |                                    | Left Right                                                  | Rename Delete                                                           | Image<br>None<br>Shape                    |
| WebViewer 🔊                                                                    |                                    |                                                             | Media<br>Cherry.png                                                     | default •<br>ShowFeedback                 |

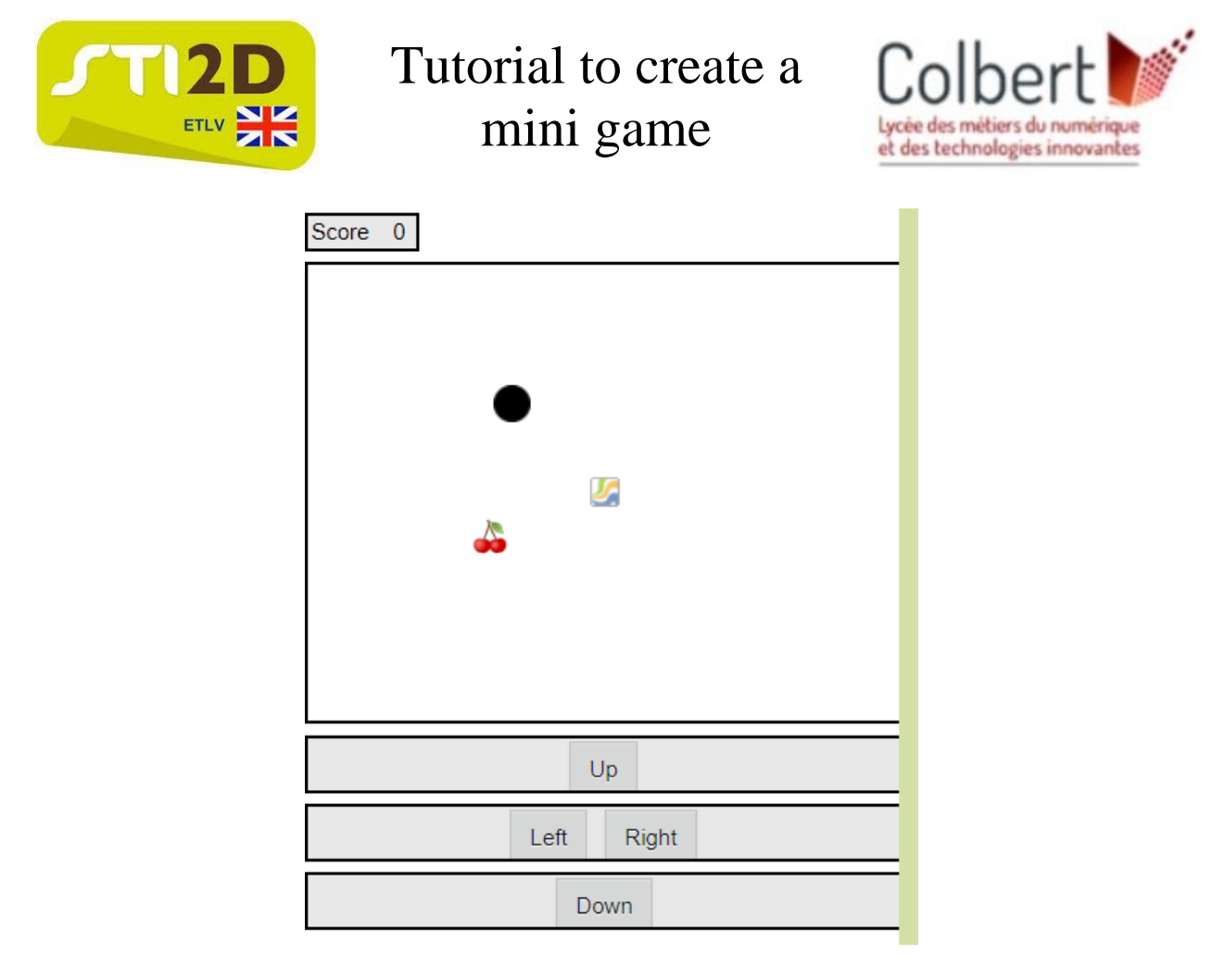

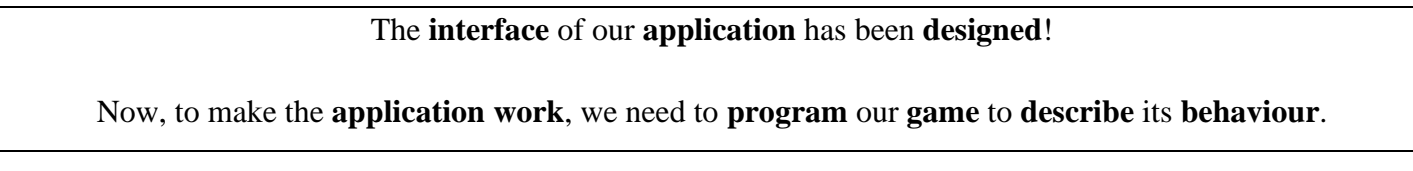

7) In the 'Blocks' tab, do the following program. Try to understand the program !

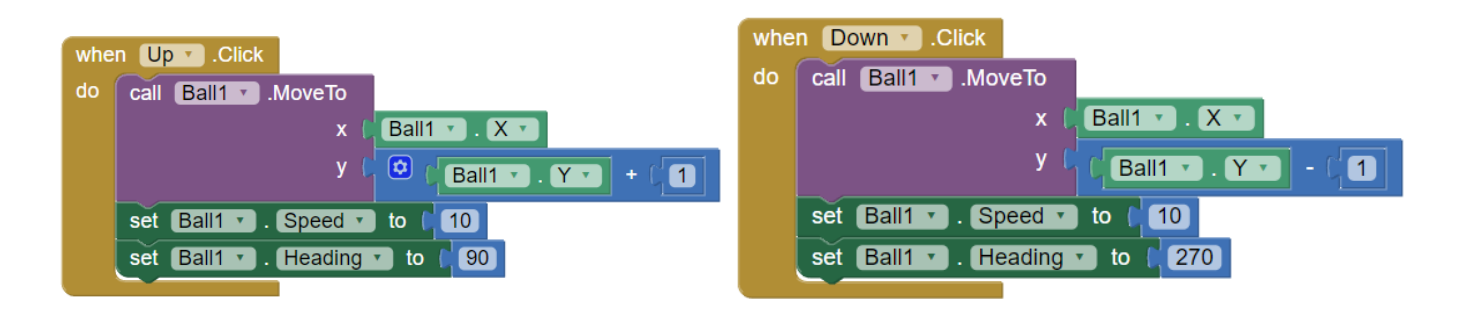

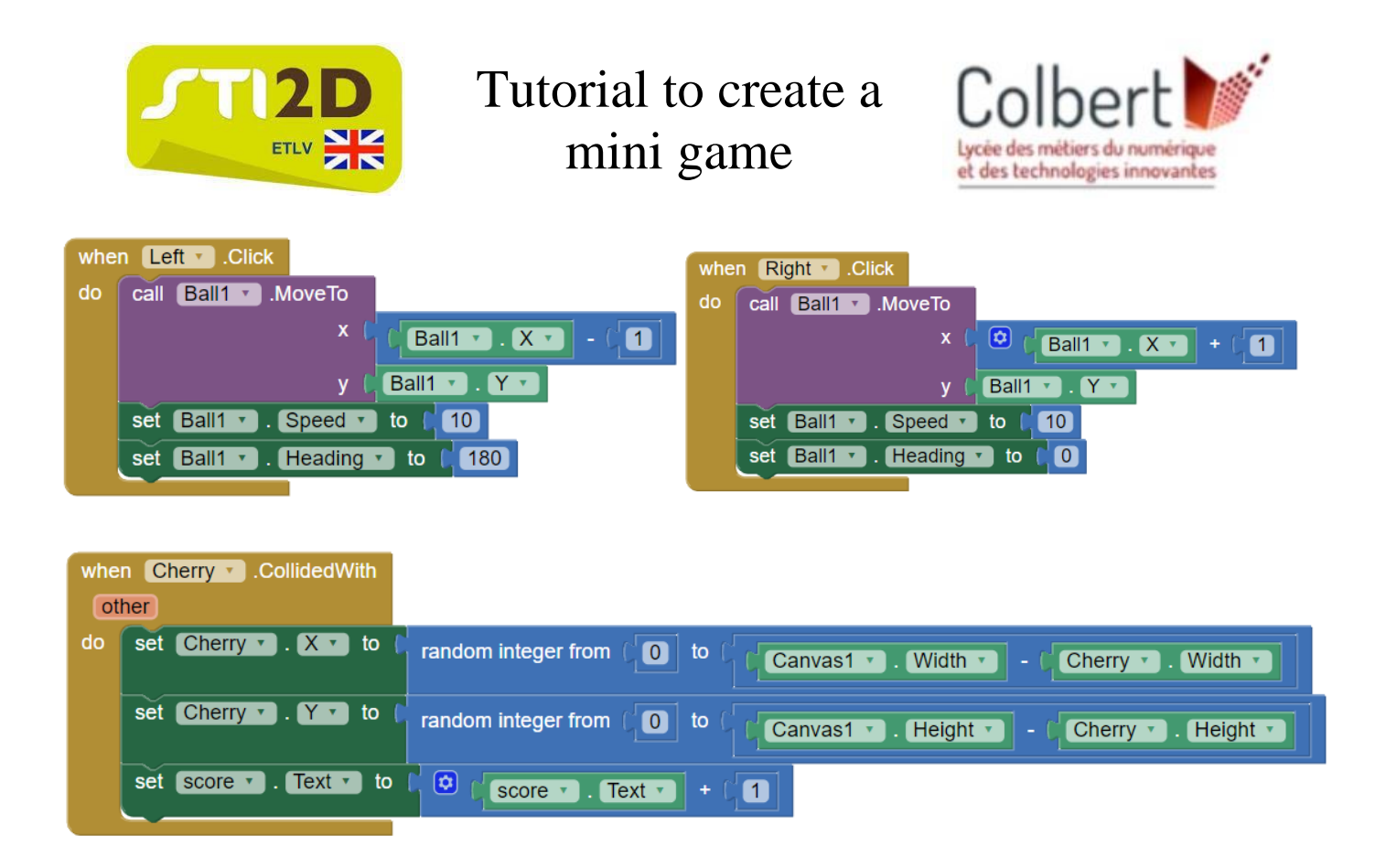

8) We created the human machine interface and programmed our application. Now we will upload our game to our phone. The phone we are using has to be Android. To do this click on 'Build' and 'Android App (.apk)'. Wait and scan the QR code with your phone. Download your game.

| Blocks | Screen1 • Add Screen |  |                                                 | 、 |  |
|--------|----------------------|--|-------------------------------------------------|---|--|
| Snake  |                      |  | Android App (.apk)<br>Android App Bundle (.aab) |   |  |
|        | Projects • Connect • |  | Build • Settings • Help •                       |   |  |

#### **Good Game!**

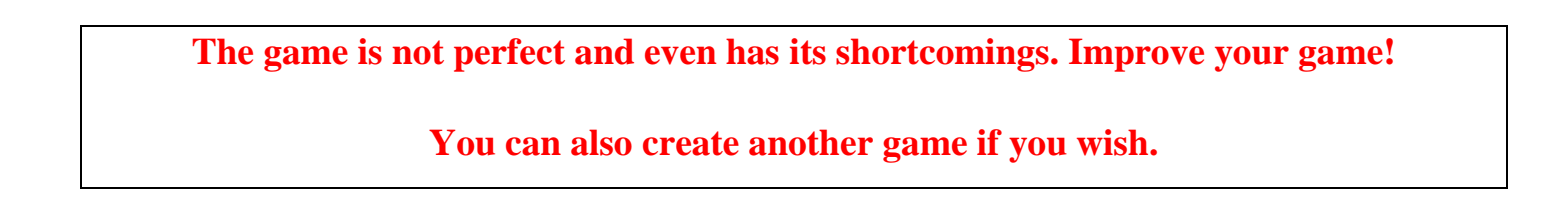